Należy ściągnąć wszystkie pliki "Załącznik nr 10 do SIWZ - Projekt czasowej organizacji ruchu", a następnie rozpakować plik 'Załącznik nr 10 do SIWZ - Projekt czasowej organizacji ruchu.exe' poprzez dwukrotne kliknięcie nazwy pliku, lub (w przypadku gdy poprzednia opcja nie działa) 'Załącznik nr 10 do SIWZ - Projekt czasowej organizacji ruchu.7z.001' przez wybranie opcji wypakowania z menu podręcznego prawego klawisza myszy.

Należy zwrócić uwagę na nazwy plików. BIP podczas przesyłania plików zmienia ich nazwy dodają c na początku napis w postaci "plik,20200124100337,". Należy albo usunąć tę część nazwy po ściągnięciu plików na dysk, lub podczas zapisywania upewnić się, że nazwa zgodna jest z nazwą podaną na stronie BIP.

Utrudnienie to wynika ze specyfiki działania BIP.